### Legacy Uplink: Typical Installation

Trcefy

uplink is the software that allows your ultrasound system to communicate with your Tricefy account.

Typical Uplink is our default software that provides the basic features, including anonymized DICOM data, PDF-protected documents, archiving and patient-sharing functionality.

If your clinic is using advanced features, such as sending data using ViewPoint, exporting, or routing to an external PACS server, please refer to the Advanced Uplink Installation Instructions.

First-time Tricefy users will be prompted to install Uplink once they log into their Tricefy account.

If your clinic is using multiple imaging systems, additional Uplinks can be downloaded either by Account Administrators within the Account Settings (recommended), or by using a direct link.

Instructions on downloading Uplink from within Account Settings

Direct links for downloading Uplink

After downloading the Uplink executable:

• If using Internet Explorer, the downloaded file appears at the bottom of the screen. Select Run to begin the install:

| Do you want to run or save trice.exe (3.11 MB) from downloads.tricefy.com? | Run | Save | - | Cancel | × |  |
|----------------------------------------------------------------------------|-----|------|---|--------|---|--|
|----------------------------------------------------------------------------|-----|------|---|--------|---|--|

• If using Chrome, the downloaded file appears in the Downloads Bar at the bottom of the screen. Select Open to begin the install:

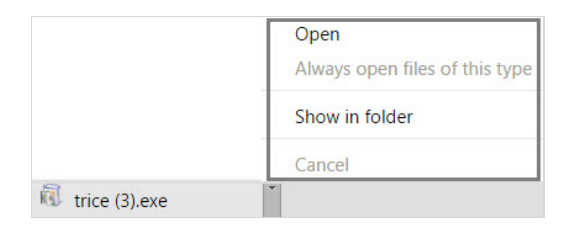

• After the file is downloaded, you can find it in in the Downloads folder (using Windows):

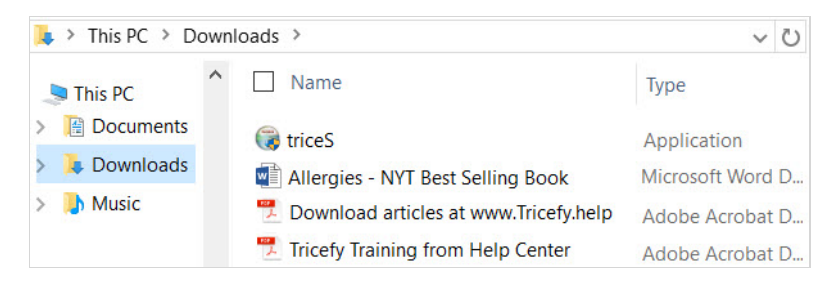

NOTE: Make sure that the Uplink computer is configured so that the drives do not fall asleep.

#### Installation

A standard dialogue box may ask to make changes to your computer. Click Allow

A wizard will guide you through the short installation process. Click Next to begin:

# Trcefy

| Standard Tricefy Uplink 3.0 S | Setup — 🗆 🗙                                                                                           |
|-------------------------------|----------------------------------------------------------------------------------------------------|
|                               | Welcome to the Standard Tricefy<br>Uplink 3.0 Setup Wizard                                            |
|                               | This wizard will guide you through the installation of Tricefy Uplink.                                |
|                               | At the end of the installation, there will be two small services that run silently in the background. |
|                               | Click Next to continue.                                                                               |
|                               |                                                                                                    |
|                               |                                                                                                    |
|                               |                                                                                                    |
|                               |                                                                                                    |
|                               | Next > Cancel                                                                                         |

Choose to accept the license agreement, followed by Next:

| 🜍 Standard Tricefy Uplink 3.0 Setup —                                                                                                    |       | $\times$ |
|----------------------------------------------------------------------------------------------------|-------|----------|
| License Agreement                                                                                                    |       | NUIS     |
| Please review the license terms before installing Standard Tricefy Uplink 3.0.                                                                                 |       | J        |
| Press Page Down to see the rest of the agreement.                                                                                                    |       |          |
| SOFTWARE LICENSE AGREEMENT                                                                                                    |       | ^        |
| AGREEMENT BETWEEN YOU AND TRICE IMAGING, INC.                                                                                                    |       |          |
| BY CLICKING ON THE "I ACCEPT" BUTTON AND INSTALLING THE TRICEFY UPLINK                                                                                         | C     |          |
| PARTY AC, THIS AGREEMENT. IF YOU DO NOT AGREE TO THE DECOMING OF THIS                                                                                          | -     |          |
| TRICEPTION AND DO NOT CLICK ON THE "LACCEPT" BUTTON AND DO NOT INSTALL<br>TRICEPTION SOFTWARE.                                                                 | THE   | ¥        |
| If you accept the terms of the agreement, select the first option below. You must<br>agreement to install Standard Tricefy Uplink 3.0. Click Next to continue. | accep | t the    |
| ● I accept the terms of the License Agreement                                                                                                    |       |          |
| ○ I do not accept the terms of the License Agreement                                                                                                    |       |          |
| Nullsoft Install System v2.46-7                                                                                                    |       |          |
| < Back Next >                                                                                                    | Car   | ncel     |

By default, Typical Installation is already selected. There is nothing to do on this screen except select Next again:

| Standard Tricefy Uplink 3. Begin Tricefy Uplink Insta | ) Setup           |        |     | -   |    | ×     |
|-------------------------------------------------------|-------------------|--------|-----|-----|----|-------|
|                                                       |                   |        |     |     |    |       |
|                                                       |                   |        |     |     |    |       |
| Tricefy Uplink                                        | Installation Type |        |     |     |    |       |
| Typica                                                | Installation      |        |     |     |    |       |
| ◯ Advan                                               | ced Installation  |        |     |     |    |       |
|                                                       |                   |        |     |     |    |       |
|                                                       |                   |        |     |     |    |       |
| Nullcoft Install System v2 46-7                       |                   |        |     |     |    |       |
| -Mansore 213can 2750611 72,7077                       |                   | < Back | Nex | t > | Ca | incel |

The next screen contains a single text box with a number. This number is called a Port, and it specifies where the ultrasound system should deliver studies (like a mail box). By default, this number will be 104. If another application is using Port 104 (to communicate with your computer about something else), this number will be 105.

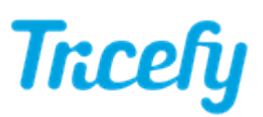

| 🌐 Standard Tricefy Uplink 3.0 Setup                    | – 🗆 X                 |
|--------------------------------------------------------|-----------------------|
| Configure Tricefy Uplink<br>Sending and Receiving Data |                       |
| Send Data to Tricefy using:                            |                       |
| DICOM Port: 104                                        | Tricefy-Only Computer |
| Nullsoft Install System v2.46-7 —                      | < Back Install Cancel |

Check the Tricefy-Only Computer box if this computer is intended specifically for Uplink. If this computer is used for other things, it is recommended to leave the box unchecked.

The only thing left to do is click Install.

The software installs in less than a minute.

When it's complete, we will see a dialog box showing us the Port (the same one we saw on the screen above), and the IP address of your computer. .

| 😚 Tricefy Uplink 2.0 Setup                                        | × |
|-------------------------------------------------------------------|---|
| Your Uplink services will use port 104 (IP Address: 10.173,49.49) |   |
| ОК                                                                |   |

These two pieces of information tell the ultrasound system where to send data so that Uplink can deliver it to Tricefy.

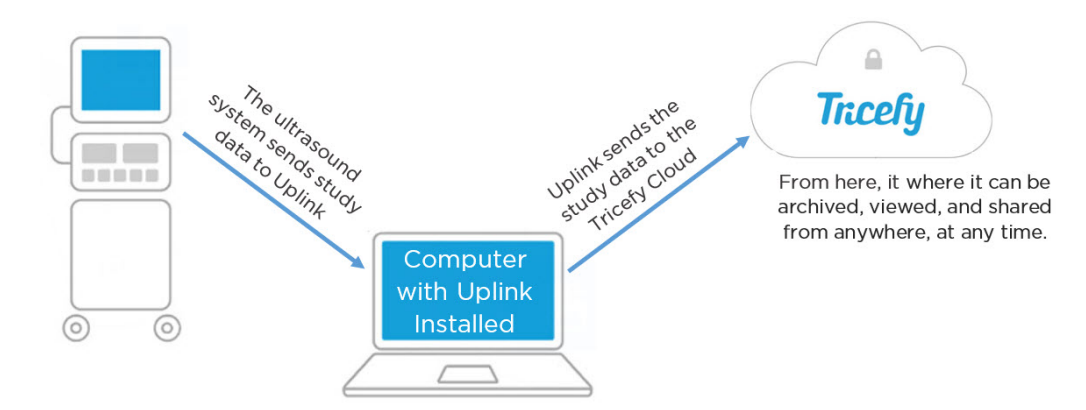

Simply click OK to close the window.

#### Activation

Immediately after installation, a browser window displays to activat e the new Uplink. If not already logged into Tricefy, a login window will display first.

# Trcefy

|                    | Uplink Setup Page!                                       |
|--------------------|----------------------------------------------------------|
| Name               | 2                                                        |
| Ob71               | 966d47874f92a4cbafac6612b352                             |
| This is<br>this fi | s the unique device id. You can not edit<br>eld.         |
| Displa             | ay name                                                  |
| This is<br>your    | s the name that will be displayed in<br>Tricefy account. |
| Acco               | unt                                                      |
| BN                 | T                                                        |
| This is<br>Uplin   | s where the data from this Tricefy<br>k will be routed.  |
| Acti               | vate Your Tricefy Uplink                                 |

Enter a Display Name (in case your clinic has more than one Uplink, this will help you tell them apart) and verify the Account shown is the correct account (some users have multiple accounts). Press Activate Your Tricefy Uplink to complete the installation process.

Note: Reinstalling Uplink does not require additional activation.

Note: Mac users on an older operating system (10.6 or lower) need to CONTact the Tricefy Help Center or their Tricefy Administrator for activation.